## HamptonGolf

## MEMBER ADDITIONS & EMAIL LIST SEGMENTATION

The steps identified in this document pertain to the majority of Hampton Golf managed clubs using the Jonas operating system. If the managed club you support has employed the Jonas operating system for more than 1 year, it is suggested you contact club leadership to review the steps of execution before reviewing the following material.

How to add a Member: Log into Jonas and click "Club Management," then "Member File," and then double click "Setup / Edit Members".

| eneral Ledger       | •                           | Setup / Edit Members                                                           |
|---------------------|-----------------------------|--------------------------------------------------------------------------------|
| ccounts Payable     |                             | Setup / Edit Guests                                                            |
| dministration       | •                           | Change Setup/Edit Member Information<br>Edit Additional Email Address Settings |
| lub Management      | Processing                  | Change Member Numbers                                                          |
| pint of Sale System | ►                           | Alter Member Status By Threshold                                               |
| ub Inventory        | <ul> <li>Reports</li> </ul> | Alter Member Status                                                            |
| e Time Management   | Membership Demographics     | Alter Member Status By Balance                                                 |
|                     | Inquiries/Stmnts/Archives   | Alter Member Category/Activities                                               |
| ctivity Management  | <b>b</b>                    | Alter Guest Status                                                             |
|                     | Member File                 | Delete Members by Status                                                       |
|                     | Club Setup                  | Delete Guests                                                                  |
|                     | Club Admin.                 | (Rtness) Advance Contract Renewals                                             |
|                     | Club Utilities              | <ul> <li>(Fitness) Advance Contract Discount Update</li> </ul>                 |
|                     | Locker System               | Print Member Cards                                                             |
|                     | Club Shares                 | Print Labels & Envelopes                                                       |
|                     |                             | Print Member Barcodes                                                          |
|                     | Activity Tracking Systems   | Print Free Form Letters                                                        |
|                     | Credit Book                 | Mail Merge Club Documents                                                      |
|                     | Cash Card                   | Mail Merge Guest Documents                                                     |
|                     | Communication Tracking      | Mail Merge Dues Renewal Letters                                                |
|                     |                             | Print Member Checklists                                                        |
|                     | Interfaces                  |                                                                                |
|                     |                             | Member Count Report                                                            |
|                     |                             | Member Mailing Status Report                                                   |
|                     |                             | Member Master Sheets                                                           |
|                     |                             | List of Member POS Item Discounts                                              |
|                     |                             | Member Proposal Report                                                         |
|                     |                             | Member Import/Export                                                           |

The Setup/Edit Members page should pop up. Carefully fill out all the available information in the empty boxes. Important areas are circled in red:

| Club           | 01 TENNESSEE NA      | ATIONAL GOLF CLUB | - <b>3</b> *    |             |           |           | » Billing                           | » Status Overrides                |
|----------------|----------------------|-------------------|-----------------|-------------|-----------|-----------|-------------------------------------|-----------------------------------|
| Member         | 8041A /-             | Prev Ngst         | 8465            |             |           |           | » Fee Billing<br>» PAP/Credit Cards | Credit Book Conse<br>a Chacklists |
| Surname        | Aaron                |                   |                 |             |           | +         | > Minimum History                   | » Subscriptions                   |
| Given Name     | Stacy                |                   |                 |             |           |           | » Custom Info                       | » Documents                       |
| Familiar Name  | Stacy                |                   |                 | No Pho      | to        |           | » <u>N</u> otes                     | > Attributes                      |
| Title          |                      | Suffix            | Photo           |             | -         | 0         |                                     | = Print Member Car                |
| Home Address   | 2428 Janell Trail    |                   | Signature       |             | -         | 3 6       | » Mailings                          | » POS Charge Limit                |
|                | Murfreesboro, TN     |                   | PIN #           |             |           |           | » Other Addresses                   |                                   |
|                |                      |                   | Marital Status  |             |           |           | * Dependent                         |                                   |
|                |                      |                   | Sex             | F - Female  | ~         |           | » Locker/Share                      |                                   |
|                |                      |                   | Birthdate       | 19831210    | Dec 1     | 10. 1983  | > Dining Info                       |                                   |
| ZIP/Postal     | 37128                |                   | Date loised     | 20160701    | The set a | 2016      | » Activity Tracking                 |                                   |
| Phone #        | 205-310-2038         | _                 | Date Joined     | 20100701    |           | 2010      | ⇒ Marina Info                       |                                   |
| Alternate #    |                      |                   | Date Resigned   | N/A         | DE N/A    |           | Handicap Profile                    |                                   |
| Fax #          |                      | _                 | Membership Type | )           | 8         |           | Proposal Setup                      |                                   |
| Cell#          | lack as a second day |                   | Status          | 2           | \$        |           | Jeetime Mgt Setup                   |                                   |
| Email          | postua.aarongim      | 50.000            | 14              |             |           |           | » Edit Log                          |                                   |
| strite Options | Printed              | N/A V             |                 |             |           |           | Communications                      |                                   |
| ACCT BALANCE   | LAST DUES U          | UAST CHIT LAST    | PAYMENT RECEN   | NT STMT LAS | MN.       | LAST INT. | » Account Inquiry                   |                                   |
|                |                      |                   | (\$)            |             |           |           | » History Inquiry                   |                                   |

Some important fields to note below.

**Status:** This notes the type of Membership of the Member. It also determines which email list the Member will be designated into. If you are new in the system, we'd recommend using the following status codes, where applicable:

```
RES = Resident Member
INV = Invitational Member
GOLF = Golf Member
SOCIAL = Social Member
TENN = Tennis Member
Z = Resigned Member (or deceased)
INACTIVE = Inactive Member
```

You can also make your own codes if you'd prefer. However, all status codes must be typed out in the exact same way with each Member addition. **Any variations** *in spelling, typos, or capitalization can cause errors within the system.* New Membership categories and codes <u>must</u> be communicated with the marketing team to ensure that the Members are transferred to the appropriate email lists.

**Membership Type:** This can be used to help further categorize a Membership type. For example, you can use the "DEP" code to note a Dependent Member, or "SPOUSE" to note a Spouse Membership.

**Email:** After typing the email address, be sure to click on the mailbox image to the right. A new pop up should appear with the option to check boxes based on the Member's email preferences:

| imail Ad | dresses for 8041A : Stacy Aaron |           |     |         |          |         |          | ? |
|----------|---------------------------------|-----------|-----|---------|----------|---------|----------|---|
| түре     | EMAIL ADDRESS                   | STATEMENT | EMM | TEETIME | PAYMENTS | INSIGHT | POS CHIT |   |
| Main     | joshua.aaron@mtsu.edu           |           | 2   | N       | <b>v</b> |         |          |   |
|          |                                 |           |     |         |          |         |          |   |
|          |                                 |           |     |         |          |         |          |   |

STATEMENT - Opts the Member into receiving statements via email

**EMM** – Opts the Member into receiving email communications from the club

**TEETIME** - Opts the Member into receiving tee time confirmation emails and notifications

**PAYMENTS** - Opts the Member into receiving payment confirmation emails and notifications

An additional email can be added in the blank spaces below the primary email if desired.

## **Settings Required For Proper Email Segmentation**

1. Test Your Connection: In the JCM backoffice, click Club Management > Member File > Member Import/Export > ClubHouse Online EMM Interface Profile > Test Connection > Make sure this is working correctly. You should receive a message saying, "This is currently running as a service" or "Connection OK".

| Club Code | 01 Country Club Of Ocala | ~ <b>8</b> °      | Þ | <ul> <li>Elekts</li> <li>Member Status</li> <li>Guest Status</li> </ul> |
|-----------|--------------------------|-------------------|---|-------------------------------------------------------------------------|
| ebservice |                          |                   |   | = Sync                                                                  |
| Provider  | Campaigner     O Frankie |                   |   | > Utilities - Email                                                     |
| Site      | CountryClubofOcala       | 🔄 Test Connection |   |                                                                         |
| Username  | apiCountryClubofOcala    |                   |   |                                                                         |
|           |                          |                   |   |                                                                         |

2. Check Your Fields Are Set To Export: In the JCM backoffice, click Club Management > Member File > Member Import/Export > ClubHouse Online EMM Interface Profile > Fields > Make sure the fields are all greyed out in a light grey color. The following is an example of the fields set up correctly:

3. Check Which Statuses Are Included: In the JCM backoffice, click Club Management > Member File > Member Import/Export > ClubHouse Online EMM Interface Profile > Member Status > click list of statuses. If it's set to "included," only those statuses listed will be synced to ClubHouse Online. Make sure this list includes all of the statuses you currently use.

|      |    | 01 Country Club Of Ocala |                      | ~ 4                     |   |
|------|----|--------------------------|----------------------|-------------------------|---|
|      |    |                          | Becommended Fields   |                         |   |
| neld |    | JONAS FIELD NAME         | CHO EMM FIELD NAME   | CHO EMM FIELD LABEL     | ^ |
| 000  | 9  | Email Address Type       | emailaddresstype     | Email Address Type      |   |
| 001  | \$ | Member Type              | membertype           | Member Type             |   |
| 401  | \$ | Member #                 | member               | Member #                |   |
| 402  | \$ | Surname                  | sumame               | Sumame                  |   |
| 403  | P  | First Name               | firstname            | First Name              |   |
| 406  | \$ | Title                    | title                | Title                   |   |
| 410  | \$ | Sex                      | sex                  | Sex                     |   |
| 418  | 8  | Address Line 4           | addressline4         | Address Line 4          |   |
| 419  | 8  | Address Line 5           | addressline5         | Address Line 5          |   |
| 420  | P  | Address line 1           | addressline1         | Address line 1          |   |
| 421  | \$ | Address Line 2           | addressline2         | Address Line 2          |   |
| 422  | \$ | Address Line 3           | addressline3         | Address Line 3          |   |
| 423  | P  | Postal / Zip Code        | postalzipcode        | Postal / Zip Code       |   |
| 436  | P  | Date Joined (CCYYMMDD)   | datejoined           | Date Joined             |   |
| 084  | \$ | Member Status            | memberstatus         | Member Status           |   |
| 493  | \$ | Suffix                   | suffix               | Suffix                  |   |
| 495  | 8  | Marital Status           | maritalstatus        | Marital Status          |   |
| 496  | P  | Date Resigned (CCYYMMDD) | dateresigned         | Date Resigned           |   |
| 902  | \$ | Activity #1 Description  | activity1description | Activity #1 Description |   |
| 904  | P  | Category #1 Description  | category1description | Category #1 Description |   |
| 812  | P  | Activity #2 Description  | activity2description | Activity #2 Description |   |
| 814  | P  | Category #2 Description  | category2description | Category #2 Description | ~ |

|                  | 1                            |                         |                    |             |    |   | * Eekk              |
|------------------|------------------------------|-------------------------|--------------------|-------------|----|---|---------------------|
| Club Code 01     | ClubHouse Online EMN         | Interface Profile - Mem | iber Status Filter | ing         |    | 0 | + Guest Sjatus      |
| Webservice       |                              |                         |                    |             |    |   | > Sync              |
| Provider @       | Club Code 01 Countr          | y Oub Of Ocala          |                    | ~ <b>\$</b> |    |   | + Utilities - Email |
| Site Co          |                              |                         |                    |             |    |   |                     |
| Usemane ap       | Members to be included i     | n export                | 4.5.7.7.7.2.4      |             |    |   |                     |
| Apikey **        | Filter Type () All M         | mbers    Included       | O Excluded         |             |    |   |                     |
|                  | Member Status                | 8                       |                    |             |    |   |                     |
| Options          | Status D                     | escription              |                    | ~           |    |   |                     |
| Interface (G)    | CEBGOUF Ce                   | bert Golf Membership    |                    | 11          |    |   |                     |
| Member Type 🛞    | CEBTEN CE                    | bert Tennis Membership  |                    |             | N  |   |                     |
| Administrator CC | CARE CE                      | arter Member            |                    |             | 68 |   |                     |
| inactive Time    | EMPLOYEE Ex                  | splayee                 |                    |             |    |   |                     |
| _                | GM Fu                        | I Golf General Manager  |                    |             |    |   |                     |
|                  | UNCR IN                      | i oor Menber            |                    |             |    |   |                     |
|                  | LIFE LI                      | e Time Member           |                    |             |    |   |                     |
|                  | OWNER OF                     | vner Member             |                    |             |    |   |                     |
| Last mount, and  | 50CAL 50                     | cial Member             |                    | ~           |    |   |                     |
| User ID GITYSTE  | Double click on line to remo | we Member Status        |                    |             |    |   |                     |
|                  |                              |                         |                    |             |    |   |                     |

4. Check If Export Is Set Up As A Service: In the JCM backoffice, click Club Management > Member File > Member Import/Export > ClubHouse Online EMM Member/Guest Export > If you click "export," you should receive a message saying, "Club is configured to run as service. You are not allowed to manually start the export for this Club."

| A Contract of the second | - FARMARA                                       |                                                           |                    |         | 0           | 1 |
|--------------------------|-------------------------------------------------|-----------------------------------------------------------|--------------------|---------|-------------|---|
| oHouse Oni               | ne EMM Member/Gues                              | t Export                                                  |                    |         | <br>~ V     |   |
| Clu<br>Frequency (m      | s Code 01 P<br>inutes) 0 Once only, do          | not repeat                                                |                    |         | » Terminate |   |
| ast 100 Export           | Results                                         |                                                           |                    |         |             |   |
| Date/Time                | Comment                                         |                                                           |                    |         |             |   |
|                          |                                                 |                                                           |                    |         |             |   |
|                          |                                                 |                                                           |                    |         |             |   |
|                          |                                                 |                                                           |                    |         |             |   |
|                          |                                                 |                                                           |                    |         |             |   |
|                          |                                                 |                                                           |                    |         |             |   |
|                          |                                                 |                                                           |                    |         |             |   |
|                          | Sony.                                           |                                                           |                    |         |             |   |
|                          | Sony.                                           | tured to Run As Service                                   |                    |         |             |   |
|                          | Sony.<br>Club 01 is config<br>You are not allo  | ured to Run As Service<br>wed to manually start (         | the export for thi | s Club. |             |   |
|                          | Sorry.<br>Club 01 is config<br>You are not allo | pured to Run As Service<br>wed to manually start (        | the export for the | s Club. |             |   |
|                          | Sony.<br>Club 01 is config<br>You are not allo  | pured to Run As Service<br>wed to manually start to<br>OK | the export for thi | s Club. |             |   |
|                          | Sorry.<br>Club 01 is config<br>You are not allo | gured to Run As Service<br>wed to manually start (        | the export for thi | s Club. |             |   |
|                          | Sony.<br>Club 01 is config<br>You are not allo  | pured to Run As Service<br>wed to manually start (        | the export for th  | s Club. |             |   |
|                          | Sorry.<br>Club 01 is config<br>You are not allo | pured to Run As Service<br>wed to manually start (        | the export for the | s Club. |             |   |

## HamptonGolf